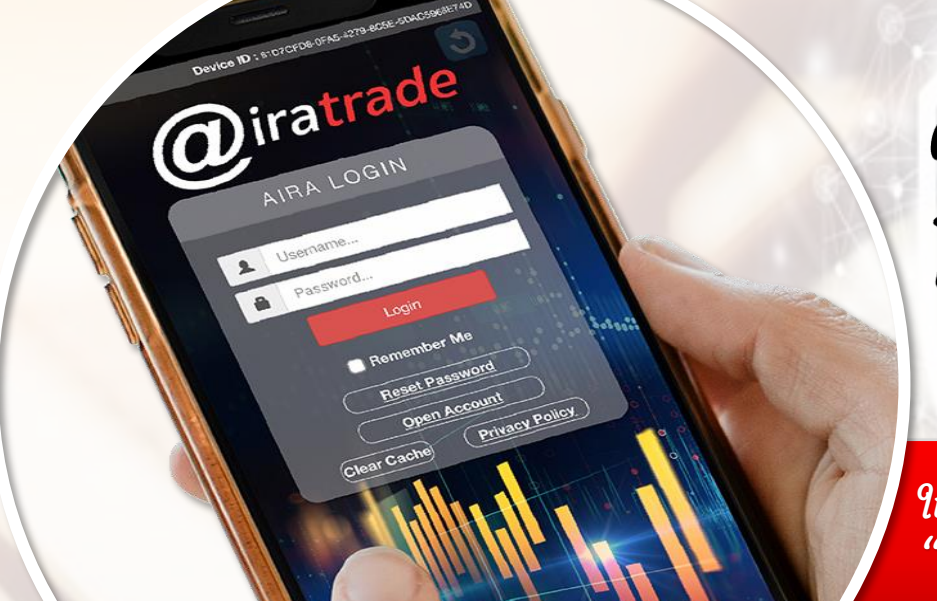

# ดู่มือการใช้งาน โปรแกรม AiRA Trade

ให้ "การลงทุนง่ายกว่าเดิม" ด้วย

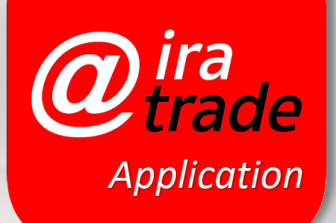

MANUAL (INVESTOR)V.2

# @irade Index : แสดงข้อมูลดัชนีตลาด

SET Index ดัชนีราคาหุ้นทุกตัวที่จดทะเบียนในตลาดหลักทรัพย์ฯ TFEX : ตลาดซื้องายสัญญาล่วงหน้า

จำนวนหลักทรัพย์ที่มีราคาปรับตัวสูงขึ้นเมื่อเทียบกับราคาปิดวันก่อนหน้า
 จำนวนหลักทรัพย์ที่มีราคาเท่ากับราคาปิดของวันก่อนหน้า

จำนวนหลักทรัพย์ที่มีราคาปรับตัวลดลงเมื่อเทียบกับราคาปิดวันก่อนหน้า

High จุดสูงสุดของ SET Index ภายในวัน Low จุดต่ำสุดของ SET Index ภายในวัน

กลุ่มดัชนีอื่นๆ ในตลาดหลักทรัพย์ฯ

ภาพรวมตลาด

กราฟมูลค่าการซื้อขายในวันนั้นๆ ตามช่วงเวลาต่างๆ (หน่วย : พันล้านบาท)

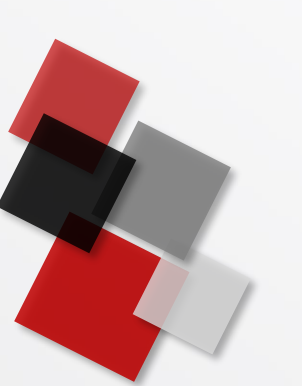

| 14:51                                                      |                    |                | ul 🗢 🗩                   |
|------------------------------------------------------------|--------------------|----------------|--------------------------|
| SET 1,603.73                                               | -10.49 26,9        | 985 SET        | Open2 💶 🕫                |
| AIRA                                                       |                    | 10-03          | -23 14:51:22             |
| SET T                                                      | FEX                | 1,6            | 03.73                    |
| ▲ 398 ♦ 4                                                  | <b>07 🔻</b> 1085 · | -10.49         | -0.65%                   |
| High                                                       | 1,609.10           | Value(M)       | 26,985                   |
| Low                                                        | 1,602.13           | Vol (K)        | 9,121,004                |
| 1,614.22<br>1,610.00<br>1,605.00<br>1,600.00<br>10<br>400M | 11 12              | 15 1           | 6 17<br>4,000M<br>2,000M |
| Μ                                                          | 1                  | $\bigwedge$    | 0                        |
| SET                                                        | 1,603.73           | -10.49         | -0.65%                   |
| SET50                                                      | 956.82             | -5.53          | -0.57%                   |
| SET100                                                     | 2,153.21           | -12.68         | -0.59%                   |
| sSET                                                       | 1,065.02           | -7.10          | -0.66%                   |
| SETHD                                                      | 1,156.70           | -6.18          | -0.53%                   |
| SETCLMV                                                    | 957.71             | -5.98          | -0.62%                   |
| SETTHSI                                                    | 1,020.34           | -5.48          | -0.53%                   |
| SETWB                                                      | 988.73             | -9.72          | -0.97%                   |
| Index ₩ato                                                 | t<br>th Buy/Sell   | Portfolio E-Se | ervice More              |

# สถานะของตลาด แสดง SET INDEX ณ ปัจจุบัน ผลต่างการเปลี่ยนแปลงดัชนี SET Index ล่าสุด เมื่อเปรียบเทียบวันก่อนหน้า มูลด่าการซื้อขาย (หน่วย : ล้านบาท) ปริมาณการซื้อขาย (หน่วย : พันหน่วย)

กราฟ SET Index ในวันนั้นๆ ตามช่วงเวลา ต่างๆ แบบ Real-time ภายในวัน

ผลต่างการเปลี่ยนแปลงดัชนี เมื่อเปรียบกับวันก่อนหน้า

# @ 🛲 Index : แสดงข้อมูลดัชนีตลาด

TFEX : แสดงข้อมูลภาพรวมของตลาดสัญญาซื้อขายล่วงหน้า แบบ Real-time

> High : จุดสูงสุดภายในวัน Low : จุดต่ำสุดภายในวัน

กราฟมูลค่าการซื้อขายในวันนั้นๆ ตาม ช่วงเวลาต่างๆ (หน่วย : พันล้าน)

> กลุ่มดัชนีอื่นๆ ในตลาดสัญญาซื้อ งายล่วงหน้า

> > ภาพรวมตลาด

| 10:38                            |                  | <b>11</b> 40 |           |
|----------------------------------|------------------|--------------|-----------|
| SET 1,590.89                     | -8.76 19,723 TXI | Mornin       | g 🥵 🥵 🥵 g |
| AIRA                             |                  | 13-03-23     | 10:38:12  |
| SET TF                           | EX               | S50I         | H23       |
| P.Settle                         | 954.1 Avg        |              | 948.8     |
| Hiah                             | 952.5 OI         | 5            | 23.639    |
| Low                              | 945 7 Vol        |              | 83 954    |
|                                  | 940.7 VOI        |              | 00,904    |
| 950.0                            |                  |              | ;         |
| 10 11                            | 12 1             | 5 16         | 17        |
|                                  |                  |              | 20M       |
| Equity Index<br>MorningSession   | 117,9            | 940          | 873,417   |
| Single Stock<br>MorningSession   | 54,8             | 361 3,       | 082,933   |
| Interest Rate<br>MorningSession  |                  | 0            | 0         |
| Currency<br>MorningSession       | 71,8             | 328          | 180,556   |
| Precious Metal<br>MorningSession | 68,9             | 940          | 84,629    |
| Agriculture<br>DaySession        |                  | 0            | 512       |
| Deferred Preciou                 | s Metal          | 0            | 1         |

4

Portfolio

-

E-Service

More

\*

Watch

11

Buy/Sell

กราฟ Underlying ในวันนั้นๆ ตามช่วงเวลต่างๆ แบบ Real-time ภายในวัน

สถานะของตลาด

3

# @ Watch : ราคาหุ้น/สัญญาซื้อขายล่วงหน้าที่ลูกค้าสนใจ

สามารถตั้งค่า Favorite ได้สูงสุด 5 กลุ่ม (กลุ่มหนึ่งสามารถใส่หุ้นได้ 23 ตัว เพิ่มได้ 5 หน้า)

ชื่อย่อหุ้น

ในหน้า Watch นี้สามารถเลือกดูข้อมูลอื่นๆ เพิ่มเติมได้โดยกด ปุ่มสามเหลี่ยมเล็กๆ บริเวณมุมขวา Bid Offer ► ซึ่งหน้าจอจะเปลี่ยนไปแสดงข้อมูล Open,Close, High Low, Chg/ %Chg, Swg/%Swg, Volume, Value, Proj.Close

หน้าแสดงหุ้นที่เราสนใจ

| SET 1,590.43       -9.22       19,772       TXI       Morning       IP         Favourite <ul> <li>Favourite 1</li> <li>Symbol</li> <li>JS.50</li> <li>35.50</li> <li>35.50</li> <li>35.75</li> <li>PTT</li> <li>30.50</li> <li>30.50</li> <li>30.50</li> <li>30.50</li> <li>30.75</li> <li>BBL</li> <li>157.00</li> <li>156.50</li> <li>157.00</li> <li>BTS</li> <li>6.55</li> <li>6.55</li> <li>6.55</li> <li>6.50</li> <li>153</li> <li>1.54</li> <li>IVL</li> <li>35.50</li> <li>35.75</li> <li>KBAN K</li> <li>122.70</li> <li>132.00</li> <li>732.50</li> <li>JKN</li> <li>2.98</li> <li>2.98</li> <li>3.00</li> <li>TTW</li> <li>8.60</li> <li>8.55</li> <li>8.60</li> <li>TRUE</li> <li>8.10</li> <li>8.10</li> <li>8.15</li> <li>Index</li> <li>Watch</li> <li>Buy/Sell</li> <li>Portfolio</li> <li>E.Service</li> <li>More</li> <li>More</li></ul> | 10:38        |            |             |         |         | G 🔲   |     |
|----------------------------------------------------------------------------------------------------|--------------|------------|-------------|---------|---------|-------|-----|
| Pavourite         Pavourite         Pic         Offer         Image: Symbol         Last         Bid         Offer         Image: Symbol         Symbol         <                                                                                                    | SET 1,590.43 | -9.22      | 19,772      | ТХІ     | Morni   | ng    | 89  |
| Symbol         Last         Bid         Offer         I           IVL         35.50         35.50         35.75           PTT         30.50         30.75         30.50         30.75           BBL         157.00         156.50         157.00           BTS         6.55         6.55         6.60           CPN         65.50         65.25         65.50           ITD         1.53         1.53         1.54           IVL         35.50         35.50         35.75           KBAN K         122.00         132.00         152.50           JKN         2.98         2.08         3.00           TTW         8.60         8.55         8.60           TRUE         8.10         8.10         8.15                                                                                                    | Favourite    | 0          | Favourite 1 |         | 0       |       | /   |
| IVL     35.50     35.75       PTT     30.50     30.75       BBL     157.00     156.50     157.00       BTS     6.55     6.55     6.60       CPN     65.50     65.25     65.50       ITD     1.53     1.53     1.54       IVL     35.50     35.75     35.50       KBAN K     122.50     132.00     132.50       JKN     2.98     2.98     3.00       TTW     8.60     8.55     8.60       TRUE     8.10     8.10     8.15                                                                                                    | Symbol       |            | Last        | Bid     |         | Offer | •   |
| PTT     30.50     30.75       BBL     157.00     156.50     157.00       BTS     6.55     6.55     6.50       CPN     65.50     65.25     65.50       ITD     1.53     1.53     1.54       IVL     35.50     35.75     35.75       KBAN K     1°2.2°C     1'32.00     1'32.7°       JKN     2.98     2.98     3.00       TTW     8.60     8.55     8.60       TRUE     8.10     8.10     8.15                                                                                                    | IVL          |            | 35.50       | 35      | 5.50    | 35    | .75 |
| BBL       157.00       156.50       157.00         BTS       6.55       6.55       6.60         CPN       65.50       65.25       65.50         ITD       1.53       1.53       1.54         IVL       35.50       35.50       35.75         KBAN K       122.5C       132.00       152.50         JKN       2.98       2.98       3.00         TTW       8.60       8.55       8.60         TRUE       8.10       8.10       8.15         Index       Watch       Buy/Sell       Perifolio       E-Service       More                                                                                                    | PTT          |            | 30.50       | 30      | ).50    | 30    | .75 |
| BTS       6.55       6.55       6.60         CPN       65.50       65.25       65.50         ITD       1.53       1.53       1.54         IVL       35.50       35.75       35.75         KBAN K       1°2.00       1°3.40       1°3.40         JKN       2.98       2.98       3.00         TTW       8.60       8.55       8.60         TRUE       8.10       8.10       8.15                                                                                                    | BBL          |            | 157.00      | 156     | 5.50    | 157   | .00 |
| CPN       65.50       65.25       65.50         ITD       1.53       1.53       1.54         IVL       35.50       35.50       35.75         KBAN K       1°2.00       1°32.90       1°32.90         JKN       2.98       2.98       3.00         TTW       8.60       8.55       8.60         TRUE       8.10       8.10       8.15                                                                                                    | BTS          |            | 6.55        |         | 5.55    | 6     | .60 |
| ITD       1.53       1.53       1.54         IVL       35.50       35.75       35.75         KBAN K       152.50       132.00       132.50         JKN       2.98       2.98       3.00         TTW       8.60       8.55       8.60         TRUE       8.10       8.10       8.15                                                                                                    | CPN          |            | 65.50       | 65      | 5.25    | 65    | .50 |
| IVL     35.50     35.75       KBAN K     1℃2.5℃     132.00     1∞2.5℃       JKN     2.98     2.98     3.00       TTW     8.60     8.55     8.60       TRUE     8.10     8.10     8.15                                                                                                    | ITD          |            | 1.53        |         | .53     |       | .54 |
| KBAN K       102.00       132.90       132.50         JKN       2.98       2.98       3.00         TTW       8.60       8.55       8.60         TRUE       8.10       8.10       8.15                                                                                                    | IVL          |            | 35.50       | 35      | 5.50    | 35    | .75 |
| JKN       2.98       2.98       3.00         TTW       8.60       8.55       8.60         TRUE       8.10       8.10       8.15                                                                                                    | KBAN K       |            | 182.50      | 131     | 2.00    | 132   |     |
| TTW       8.60       8.55       8.60         TRUE       8.10       8.10       8.15                                                                                                    | JKN          |            | 2.98        |         | 2.98    | 3     | .00 |
| TRUE 8.10 8.10 8.15                                                                                                    | TTW          |            | 8.60        |         | 3.55    | 8     | .60 |
| < 1 2 3 4 5 ><br>Index Watch Buy/Sell Portfolio E-Service More                                                                                                    | TRUE         |            | 8.10        |         | 3.10    | 8     | .15 |
| Index Watch Buy/Sell Portfolio E-Service More                                                                                                    |              |            |             |         |         |       |     |
| Index Watch Buy/Sell Portfolio E-Service More                                                                                                    | M 1          | < 1 2      | 3 4         | 5       | A       |       | ••  |
|                                                                                                    | Index Wa     | itch Buy/S | Sell Port   | folio E | Service | M     | ore |
|                                                                                                    |              | 1          |             |         |         | 1     |     |

เพิ่มลบชื่อหุ้นที่เราสนใจ

| Last           | ราคาล่าสุด                                                                                                    |
|----------------|----------------------------------------------------------------------------------------------------|
| Bid<br>Offer   | ราคาเสนอซื้อ<br>ราคาเสนอขาย                                                                                                    |
| Open<br>Close  | ราคาเปิด<br>ราคาปิด                                                                                                    |
| High<br>Low    | ราคาสูงสุดของวัน<br>ราคาต่ำสุดของวัน                                                                                                    |
| Chg<br>%Chg    | ส่วนต่างราคาเทียบกับราคาปิดเมื่อวาน                                                                                                    |
| Swg<br>%Swg    | SWING = ค่าความแตกต่างระหว่างราคาซื้อขายที่มี<br>ค่าสูงสุดของวันนี้<br>กับราคาซื้อขายที่มีค่าต่ำสุด (HIGH - LOW)<br>%SWING = เปอร์เซ็นต์ของสัดส่วน SWING กับราคา<br>โโด I (HIGH - LOW) * 100 //PRIOR1) |
|                |                                                                                                    |
| Volume         | ปริมาณซื้อขายรวม                                                                                                    |
| Value          | มูลค่าซื้อขายรวม                                                                                                    |
| Proj.<br>Close | ราคาที่คาดว่าจะปิดหรือเปิด<br>ราคาปิดของวันทำการก่อนหน้า                                                                                                    |

# @### Watch : ราคาหุ้น/สัญญาซื้อขายล่วงหน้าที่ลูกค้าสนใจ (ต่อ)

Favorite : เลือกหุ้นหรือสัญญาซื้องายล่วงหน้าตัวที่สนใจ และตั้งเป็นกลุ่ม Favorite ไว้ได้ 5 กลุ่ม กลุ่มละ 23 ตัว

My Port : ติดตามราคาหุ้นหรือสัญญาซื้อขายล่วงหน้าที่ คุณถืออยู่ในพอร์ตทั้งหมด

| Sector : ดัชนีราคาหมวด            |
|-----------------------------------|
| ธุรกิจเป็นดัชนีราคหลักทรัพย์      |
| ที่ใช้สะท้อนการเคลื่อนไหว         |
| <b>ของหลักทรัพย์ที่มีพื้น</b> ฐาน |
| (Fundamental) เดียวกัน            |

| ถืออยู่ในพอร์ต | ทั้งหมด |
|----------------|---------|
| _              |         |
|                |         |
| AGRI           |         |
| .AUTO          |         |
| .BANK          |         |
| .COMM          |         |
| .CONMAT        |         |
| .CONS          |         |
| .ENERG         |         |
| .ETRON         |         |
| .FASHION       |         |
| .FIN           |         |
| .FOOD          |         |
| .HELTH         |         |
| .HOME          |         |
| .ICT           |         |

| . føget      | her dtac- 4G 14:34       | 🖬 86% 🛌      |
|--------------|--------------------------|--------------|
| SET 1,3      | 35.43 -11.26 30,834 TXI  | Afternoon 🕵  |
| Favourite    | Favourite 1              |              |
| Symbol       | 1 P.                     | l Offer ►    |
| BANPU        | Favourite                | 5.55         |
| BAY          | My Port                  | 21.90        |
| BBL          | SFT                      | 107.50       |
| BTS          |                          | 10.80        |
| CPN          | SET                      | 46.75        |
| ITD          | Sector                   | 2 1.10       |
| IVL          | Type (Top Value)         | 3 25.75      |
| KBANK<br>PTT | SET Spread Jump          | 4 38.25      |
|              | Avg. Price Jump          | 6            |
|              | Avg. Vol. Jump           |              |
|              | TFEX                     |              |
|              | Futures                  |              |
|              | Single Stock Futures     |              |
|              | Options                  |              |
|              | TFEX Spread Jump         | 2            |
| Mex          | ₩atch Buy/Sell Portfolio | E-Service Mo |

3

mai Common .SET&mai Cor .Foreign .Odd Lot .Turnover List .Warrant .DW

.Unit Trust .Preferred Str .Preferred Fo .TSR .DR

ป SET : ข้อมูลหุ้น เช่น Most Active Value, Most Active Volume, Top Gainer, Top Loser หรือดัชนีกลุ่มอุตสาหกรรมต่างๆ

| .Most Active Value  | 🗕 หุ้นที่ "มูลค่า" การซื้อขายสูงสุดของวัน                                                           |
|---------------------|----------------------------------------------------------------------------------------------------|
| .Most Active Volume | ─● หุ้นที่มี "ปริมาณ" การซื้อขายสูงสุดของวัน                                                        |
| .Top Gainer         | พุ้นที่มีการเปลี่ยนแปลงไปทาง + มากที่สุด<br>(เทียบกับราคาปิดวันก่อนหน้า)                            |
| .Top Loser          | • ผุ้นที่มีราคาเปลี่ยนแปลงไปทาง – มากที่สุด<br>แหนบจับเวอาโออับอ่อบขน้อง                            |
| .Top Swing          | <ul> <li>(เกอบกบร เพาบบรรผก่อนหน า)</li> <li>• ผุ้นที่มีการแก่ว่งตัวระหว่างราคาสูงสุดและ</li> </ul> |
|                     | ต่าสุด มากที่สุด                                                                                    |

|          | $\bigcap$     |
|----------|---------------|
| ock      | Pre Open1     |
| on Stock | Pre Open2     |
|          | Pre Close     |
|          |               |
|          |               |
|          | 3 Days Avg. 5 |
|          | 5 Days Avg.   |
| n Stock  | 10 Days Avg.  |
|          | 25 Days Avg.  |
|          | 75 Days Avg.  |
|          | 100 Days Avg. |

# @# Watch : ราคาหุ้น/สัญญาซื้อขายล่วงหน้าที่ลูกค้าสนใจ (ต่อ)

ตลาดสัญญาซื้อขายล่วงหน้า ได้เปิดซื้อขายสินค้าอ้างอิง ทั้งสิ้น 10 ประเภทด้วยกัน ได้แก่ SET50 Index Futures, SET50 Index Options, Single Stock Futures, Gold Futures, Gold-D, Gold Online Futures, Interest Rate Futures, USD Futures, Sector Index Futures และ Rubber Futures

| 6                   |  |
|---------------------|--|
| S50 Index Futures   |  |
| BANK Index Futures  |  |
| COMM Index Futures  |  |
| ENERG Index Futures |  |
| FOOD Index Futures  |  |
| ICT Index Futures   |  |
| USD Futures         |  |
| GOLD10 Futures      |  |
| GOLD50 Futures      |  |
| GOLD-D Futures      |  |
| GOLD-O Futures      |  |
| BB3 Futures         |  |
| TGB5 Futures        |  |
| 0000                |  |

| 7                    |
|----------------------|
| AAV Stock Futures    |
| ADVANC Stock Futures |
| AEONTS Stock Futures |
| .AMATA Stock Futures |
| .AOT Stock Futures   |
| .AP Stock Futures    |
| .BA Stock Futures    |
| .BANPU Stock Futures |
| .BAY Stock Futures   |
| .BBL Stock Futures   |
| .BCH Stock Futures   |
| .BCP Stock Futures   |
| .BCPG Stock Futures  |
| RDMS Stock Futures   |

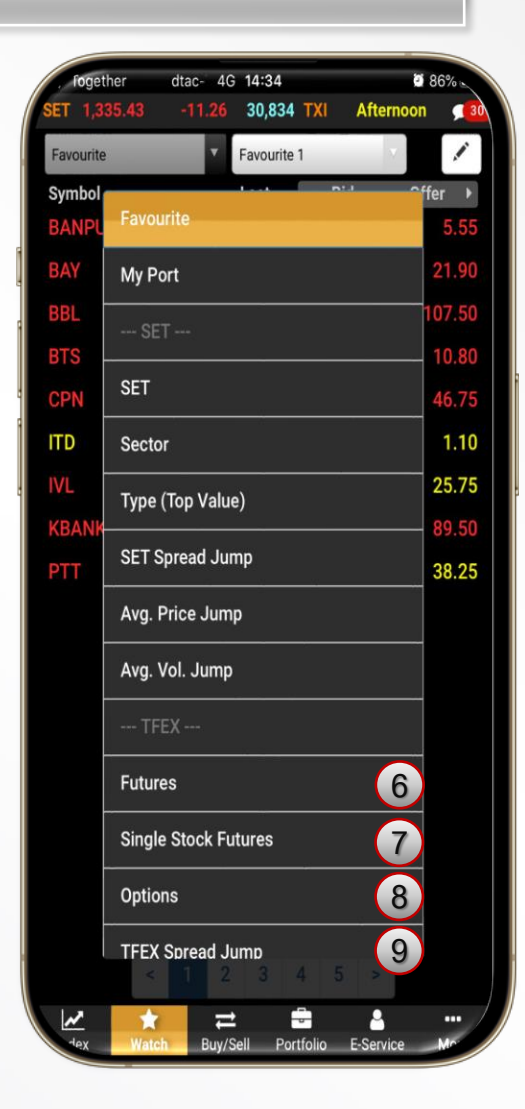

| 8                   |
|---------------------|
| .Most Active Value  |
| .Most Active Volume |
| .Top Gainer         |
| .Top Loser          |
| .Top Swing          |
| .All Counters       |
|                     |

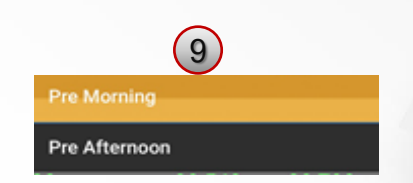

# @irade Buy/Sell : การส่งคำสั่งซื้องาย (หุ้น)

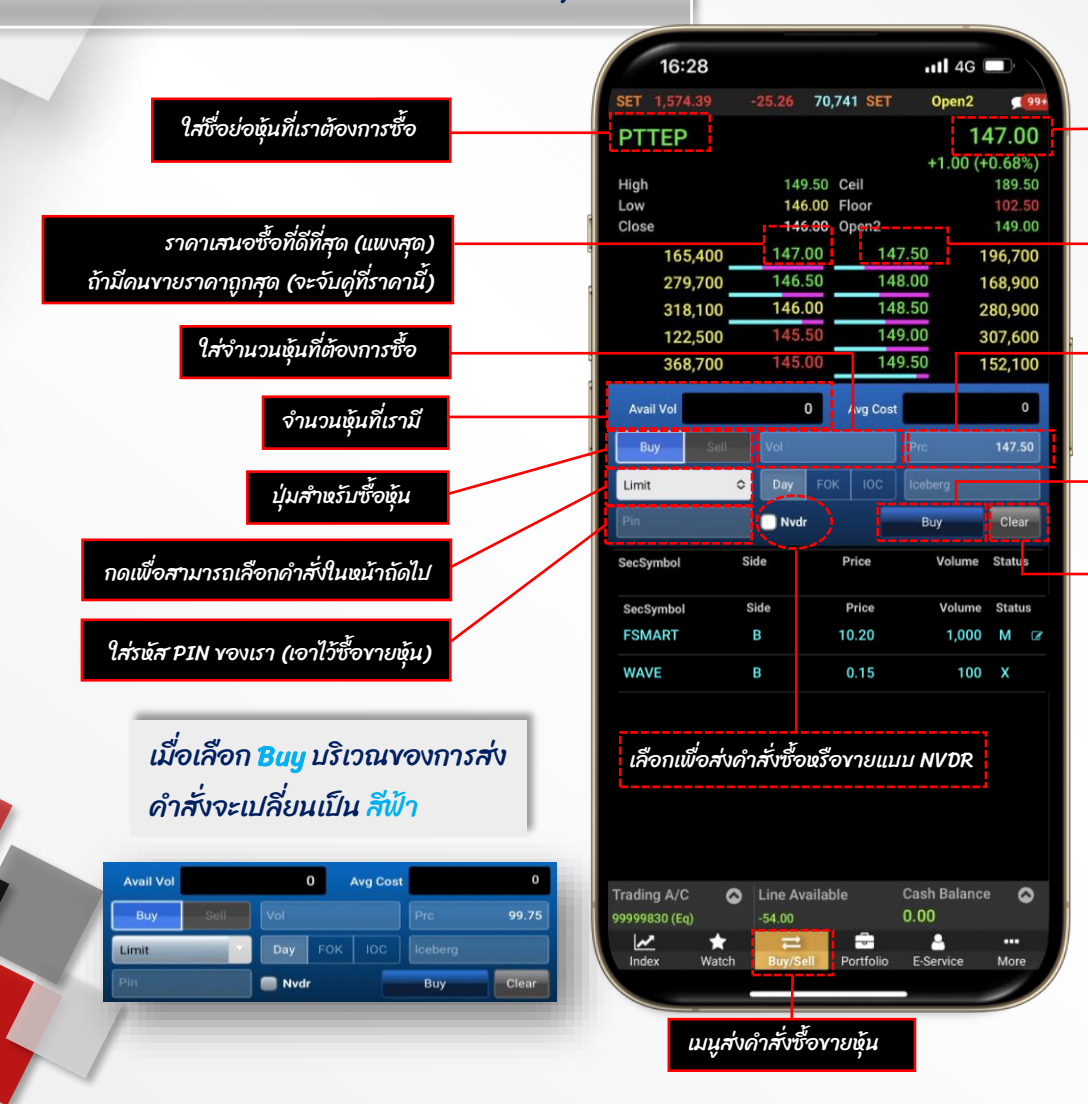

## ราคา ณ ปัจจุบัน

ราคาเสนอขายที่ดี ที่สุด (ถูกสุด) ถ้ามีคนซื้อราคาแพงสุด (จะจับคู่ที่ราคานี้)

# ใส่ราคาหุ้นที่ต้องการซื้อ

กดเพื่อยืนยันการซื้อหุ้นจะมีหน้าต่างแสดง ขึ้นมาให้ยืนยันการซื้อ

เพื่อล้างข้อมูลที่ป้อนไว้ทั้งหมด

เมื่อเลือก **Sell** บริเวณของการส่ง คำสั่งจะเปลี่ยนเป็น <mark>สีชมพ</mark>ู

| Avail Vol |      |       | 0   | Avg Cost |      | 0     |
|-----------|------|-------|-----|----------|------|-------|
| Buy       | Sell | Vol   |     |          |      |       |
| Limit     |      | Day   | FOK |          |      |       |
|           |      | - Nvd |     | -        | Sell | Clear |

# ดำสั่งน่ารู้

 Iceberg Volume : แบ่งจำนวนหุ้น ให้ทยอยส่งเป็น จำนวนเท่าๆ กันต่อเนื่องโดยอัตโนมัติ จนครบจำนวน
 DAV : หากซื้องายได้ไม่ครบจำนวน ในส่วนที่เหลือจะ ตั้งรอจนถึงสิ้นวัน
 FOK : หากซื้องายได้ไม่ครบทั้งจำนวนที่ตั้งไว้ จะถูก ยกเลิกทั้งหมด
 IOC : หากซื้องายได้ไม่ครบทั้งจำนวนที่ตั้งไว้ จำนวน ที่เหลือจะถูกยกเลิก

# ดำสั่งน่ารู้ Limit : ส่งคำสั่งซื้องายตามราคาที่ระบุในช่อง Price ซื้อขาย ณ ราคาเปิด **4TO** MP-MKT : จับคู่ทุกระดับราคาหากจับคู่ไม่ หมดให้ ยกเลิกที่เหลือ MP-MTL : จับคู่ราคาที่ดีที่สุด หากจับคู่ไม่หมดให้ตั้ง รอในราคา Last Sale

# @im Long/Short : การส่งคำสั่งซื้อขายสัญญาซื้อขายล่วงหน้า

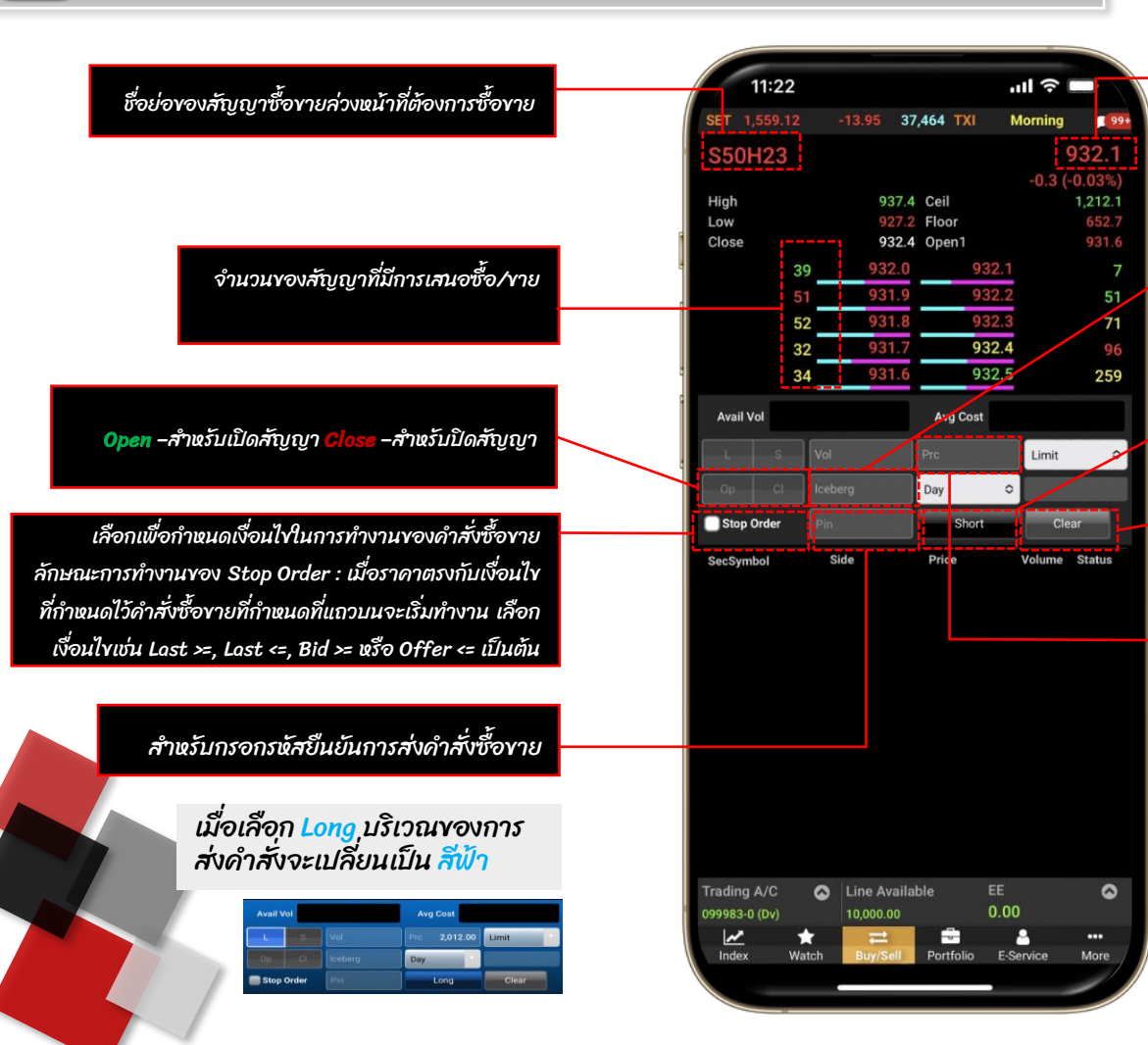

## ราคา ณ ปัจจุบัน

Iceberg Vol (Optional) : ปริมาณของสัญญาซื้อขายล่วงหน้าที่จะส่ง เข้าตลาดต่อ 1 คำสั่งเพื่อให้ได้ครบตามปริมาณ Volume ที่กรอกไว้ ด้านบน เช่นถ้าหากกรอกปริมาณ Volume ไว้ 20 สัญญาและกรอก iceberg เป็น 1 ลักษณะการทำงานคือระบบจะส่งคำสั่งเข้าตลาดทีละ คำสั่งด้วยปริมาณ 1 จนกระทั่งครบตาม Volume ที่กรอกไว้ ในที่นี้คือ 20 สัญญา เป็นต้น

Long/Short : เพื่อส่งคำสั่งซื้อขายเข้าสู่ระบบ

# เพื่อล้างข้อมูลที่ป้อนไว้ทั้งหมดออก

ราคา (ต่อหน่วย) ที่ต้องการส่งคำสั่ง 1. กดปุ่มลูกศรซ้ายขวาเพื่อปรับเพิ่ม/ลด ทีละ Spread ขึ้นกับ Symbol ที่เลือก 2. สามารถกรอก Price ที่ต้องการได้

# เมื่อเลือก Short บริเวณของการ ส่งคำสั่งจะเปลี่ยนเป็น สีชมพู

| Avail Vol |       |         | Avg Cost     |       |  |  |
|-----------|-------|---------|--------------|-------|--|--|
| - L       | S     | Vol     | Pic 2,011.90 | Limit |  |  |
|           |       | loeberg | Day          |       |  |  |
| C Stop    | Order | Pin     | Short        | Clear |  |  |

# @ Long/Short : การส่งคำสั่งซื้อขายสัญญาซื้อขายล่วงหน้า

|          | _    |         |      |       |       |         |         |
|----------|------|---------|------|-------|-------|---------|---------|
| 1        | 1:22 |         |      |       |       | ul 🔶    |         |
| SET 1,   |      |         | 37,4 | 64 T  | XI I  | Morning | 99+     |
| S50F     | 123  |         |      |       |       |         | 932.1   |
|          |      |         |      |       |       | -0.3 (  | -0.03%) |
| High     |      | 93      | 7.4  | Ceil  |       |         | 1,212.1 |
| Low      |      |         | 7.2  | Floor |       |         | 652.7   |
| Close    |      | 93      | 2.4  | Open1 |       |         | 931.6   |
|          | 39   | 932     | .0   |       | 932.1 |         |         |
|          | 51   | 931     | .9   |       | 932.2 |         | 51      |
|          | 52   | 931     | .8   |       | 932.3 |         | 71      |
|          | 32   | 931     | .7   |       | 932.4 |         |         |
|          | 34   | 931     | .6   |       | 932.5 |         | 259     |
| Avail Vo | ы    |         |      | Avg C | ost   |         |         |
|          |      | Vol     | F    |       |       | Limit   | 0       |
|          |      | lceberg |      | Day   | 0     |         |         |
| Stop 0   | rder | Pin     |      | S     | hort  | Cle     | ar      |
| SecSymb  | ы    | Side    |      | Price |       | Volume  | Status  |

| Index Watch Buy/Sell Portfolio E-Service Mo | e |  |
|---------------------------------------------|---|--|

| Voliditu |                                                                                                    |
|----------|----------------------------------------------------------------------------------------------------|
| Day      | คำสั่งนั้นจะมีผลไปจนกว่าจะหมดวัน                                                                      |
|          | สามารถส่งได้เฉพาะช่วง Pre-Open เท่านั้นเมื่อตลาดเปิดจะจับคู่ที่ราคาเปิดส่วนทีเหลือจะถูก Cancelทั้งหมด |
| 10C      | คำสั่งซื้อขายจะถูกจับคู่ทันทีตามจำนวนที่สามารถจับคู่ได้โดยส่วนที่เหลือจะถูก Cancel ทั้งหมด            |
| FOK      | คำสั่งซื้อขายที่ต้องการชื้อหรือขายในราคาที่กำหนด โดยต้องการให้ได้ทั้งจำนวน หากได้ไม่ครบ คำสั่งนั้น    |
|          | จะถูกยกยกเลิกทั้งจำนวน                                                                                |
| Date     | คำสั่งซื้อขายจะ expire หลังจบ Afternoon Session ของวันที่กำหนดโดยต้องเป็นวันในอนาคตและไม่เกิน         |
|          | Last Trading Date ของ Series นั้นๆ                                                                    |
| Cancel   | ดำสั่งซื้องายจะ expire หลังจากที่ Series นั้นๆ หมดอายุแล้ว                                            |
|          | ดำสั่งซื้อขายจะ expire ทันทีที่เข้าช่วง Pre-open ถัดไป                                                |
| Time     | คำสั่งซื้อขายจะ expire ทันที่ที่ถึงวันและเวลาที่กำหนด โดยต้องเป็นวันและเวลาในอนาคตและไม่เกิน          |
|          | Last Trading Date ของ Series นั้นๆ                                                                    |
| Session  | คำสั่งซื้อขายจะ expire ทันทีที่ถึง Session ที่กำหนดโดยคำสั่งซื้อขายจะ expire วันต่อวันโดยสามารถระบุ   |
|          | Session เฉพาะที่เหลืออยู่ใน Trade Date นั้นๆ เท่านั้นไม่สามารถระบุ Session ย้อนหลังหรือข้ามวันได้     |

| สำหรับเลือกรูปแบบของราคาที่จะทำการส่งคำสั่งซื้อขายโดยมีรายละเอียดดังนี้                                                            |
|----------------------------------------------------------------------------------------------------|
| ส่งคำสั่งซื้อขายตามราคาที่กรอกในช่อง Price                                                                                         |
| ส่งคำสั่งซื้อขาย ณ ราคาเปิด                                                                                                    |
| จับคู่คำสั่งทันที ณ ราคาที่ดีที่สุด ณ ขณะนั้น (จับคู่ได้มากกว่า 1 ระดับราคา) หากจับคู่ไม่                                          |
| หมดระบบจะส่ง Limit order ณ ราคาที่ดีกว่า Last Traded Price 1 tick                                                                  |
| จับคู่คำสั่งทันที ณ ราคาที่ดีที่สุด ณ ขณะนั้น (จับคู่ได้มากกว่า 1 ระดับราคา) หากจับคู่ไม่                                          |
| หมดระบบจะส่ง Limit order ณ ราคา Last Traded Price                                                                                  |
| จับคู่คำสั่งทันที ณ ราคาที่ดีที่สุด ณ ขณะนั้น (จับคู่ระดับราคาเดียว) หากจับคู่ไม่หมดระบบ<br>จะส่ง Limit order ที่ราคา เท่ากับ Last |
|                                                                                                    |

## Portfolio : แสดงพอร์ตการลงทุน และผลกำไร/ ขาดทุน @ira trade

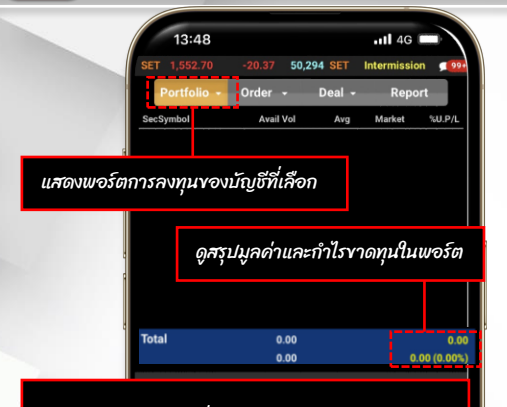

เลือกบัญชีหลักทรัพย์ที่ต้องการดูพอร์ตโดยสามารถคลิก เพื่อดูที่เลขที่บัญชี หากมีบัญชีซื้อขายมากกว่า 1 บัญชี สามารถกดดูกำไรขาดทุนของแต่ละบัญชีได้

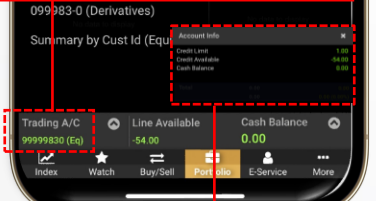

## แสดงข้อมูลต่างๆ ของบัญชีที่เลือก

Line Available อำนาจซื้อที่แท้จริง ณ Yณะนั้นๆ คือ ท่านจะสามารถซื้อหลักทรัพย์ได้ เพิ่มเติมอีกไม่เกินมูลค่า Line มูลค่านี้จะอัพเดท แบบReal-time

สำหรับบัญชีประเภท Cash Collateral หมายถึง วงเงินที่ได้รับอนุมัติ ส่วน บัญชีประเภท Cash Balance หมายถึง วงเงินที่ อเออรรมที่ บอริท balance หมายถึง วงเงินที่ ท่านสามารถซื้อหลักทรัพย์ได้สูงสุดต่อวัน Cash Balance มูลค่าเงินสุดที่อยู่ในบัญชีของ ท่าน ณ ขณะนั้น มูลค่านี้จะไม่อัพเดทแบบ Real-time

| ×                                                                                                    |                                                                              |
|----------------------------------------------------------------------------------------------------|------------------------------------------------------------------------------|
| 1.00<br>-54.00<br>0.00                                                                                                    |                                                                              |
| 100<br>0000000                                                                                                    | Cancel                                                                       |
|                                                                                                    | <b>4</b>                                                                     |
| ilance 🐼                                                                                                    | Trading A                                                                    |
|                                                                                                    | 99999830                                                                     |
| ce More                                                                                                    | Index                                                                        |
|                                                                                                    |                                                                              |
|                                                                                                    |                                                                              |
|                                                                                                    |                                                                              |
| /                                                                                                    |                                                                              |
|                                                                                                    | 8.69%                                                                        |
| Unrealized (P/U                                                                                                    |                                                                              |
| Hinteslated (P/L)<br>-11.82%<br>91.31%                                                                                                    | 8.69%                                                                        |
| e Cash Balance<br>Equity                                                                                                    | 8.69%<br>91.31%                                                              |
| e Cash Balance<br>Beguity<br>Derivatives                                                                                                    | 8.69%<br>91.31%<br>0.00%                                                     |
| Cash Balance     Cash Balance     Derivatives Cash (equity * Derivatives)                                                                                           | 8.69%<br>91.31%<br>0.00%<br>141,426.57                                       |
| Cash Balance     Equity     Derivatives Cash (Fully + Derivatives) Total Wealth (THB)                                                                               | 8.69%<br>91.31%<br>0.00%<br>141.426.57<br>627,851.57                         |
| e Cash Balance     Cash Balance     Cash Cash (Full     Derivatives     Cash (Equity +     Derivatives)     Trail WeakIn(THB)     Murrealized (Profif.Loss)         | 8.69%<br>91.31%<br>0.00%<br>141.426.57<br>627.851.57<br>-11.82%              |
| Cash Balance     Cash Balance     Cash Balance     Cash Cequity * Derivatives     Cash (Cequity * Derivatives)     Total Wealth (THB)     %Unrealized (Profit/Loss) | 8.69%<br>91.31%<br>0.00%<br>141.426.57<br>627,851.57<br>.11.82%<br>-9.221.62 |

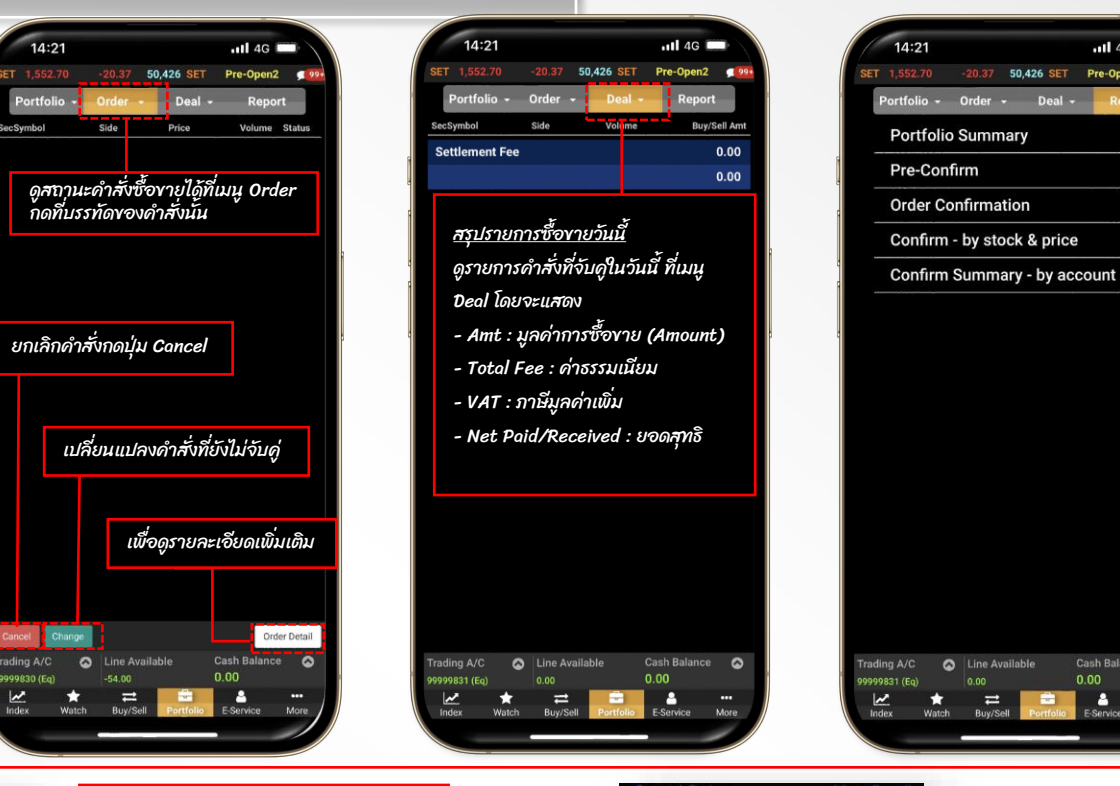

กด Summary by cust ID (Equity) เพื่อดู ภาพรวมของพื่อรั้ตหุ้น

กุดปุ่ม Total เพื่อดูสรุปมูลค่าและกำไรขาดทุนในพอร์ต ได้ ทั้งแบบรายการ Pie Chart และ Bar Chart

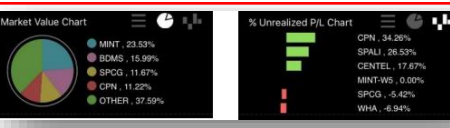

| Cancel O | rder  |          | View     | w Detail  |
|----------|-------|----------|----------|-----------|
| Symbol   | Side  | Price    | Volume   | Status    |
| JAS      | В     | 5.35     | 100      | O<br>Open |
| PCA      | S     | 3.12     | 100      | O<br>Open |
| Time     | 14:17 | :11 Bala |          | 100       |
| Order #  | 70015 | 002 Mate | thed     |           |
|          |       | Can      | celled   |           |
| Cancel   |       |          | <u> </u> | Change    |
| TRUE     | В     | 7.15     | 100      | Open      |

## สถานะคำสั่งซื้องาย ดูสถานะคำสั่งซื้อขายที่เมนู Portfolio-> Order กดที่บรรทัดของคำสั่งนั้น หรือเลือก View Detail เพื่อดูรายละเอียดเพิ่มเติม ยกเลิกคำสั่งที่ยังไม่จับคู่โดยกดปุ่ม Cancel Order

Cash Balance

-

Line Available

≓ Buy/Sell

\*

11 4G

Report

-20.37 50,426 SET Pre-Open2

11

# @irade E-Service

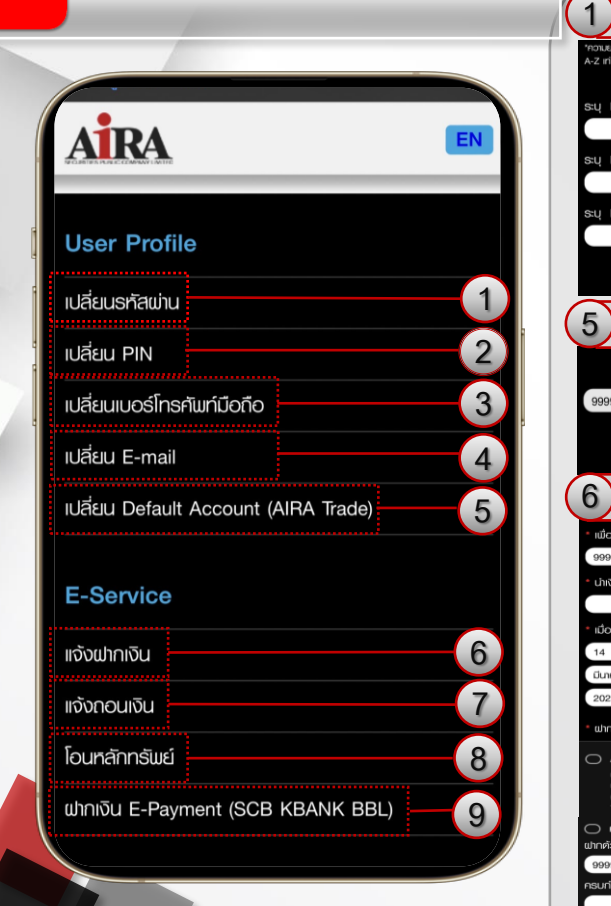

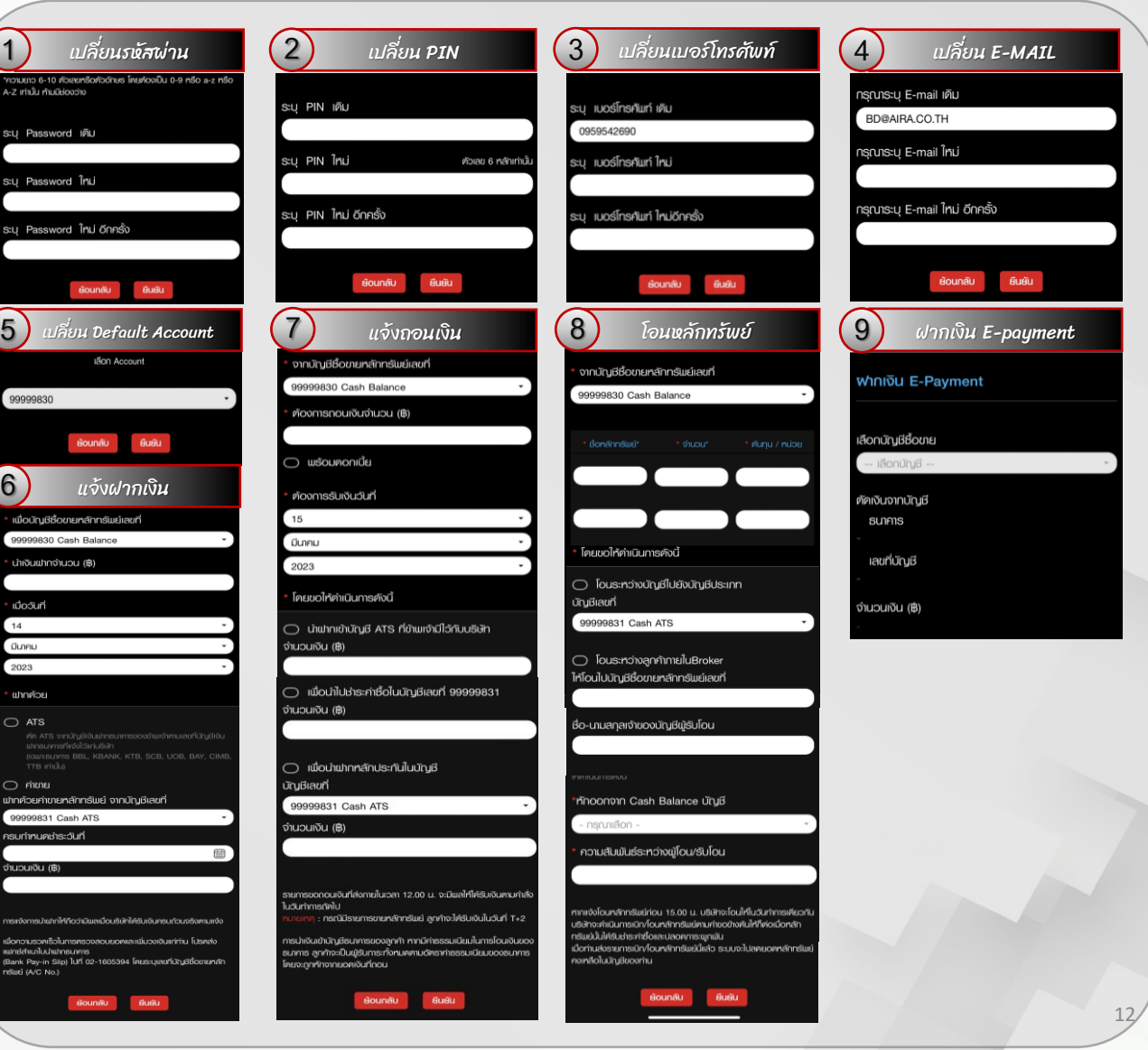

# @irade E-Service (ต่อ)

เปลี่ยน Default Account (AIRA Trade)

EN

## **E-Service**

แจ้งฝากเงิน

แจ้งถอนเงิน

โอนหลักทรัพย์

ຟา∩เงิน E-Payment (SCB KBANK BBL)

## Other

| แจ้งเปลี่ยนแปลงข้อมูลส่วนตัว       | 1  |
|------------------------------------|----|
| แจ้งเปลี่ยนแปลงห่องทางการรับเอกสาร | 1  |
| แบบขอแจ้งเปลี่ยนแปลงข้อมูลอื่นๆ —  | 12 |
| KYC + Suitability Test             | 13 |
|                                    |    |

KYC + Suitebility Test

າດວ່ານອາກອຸຄາແກ່ຈະອຸດກ່ອວ

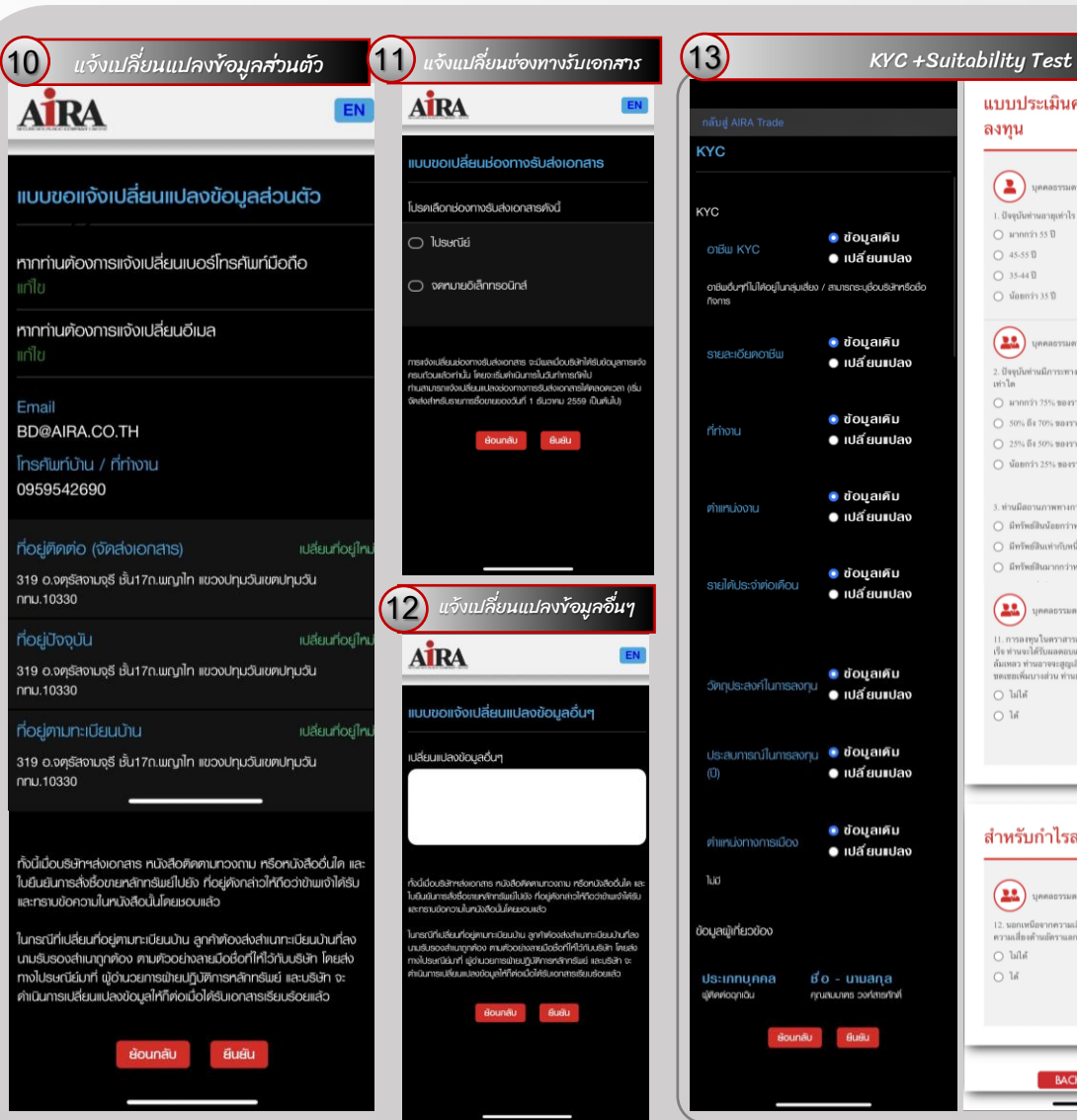

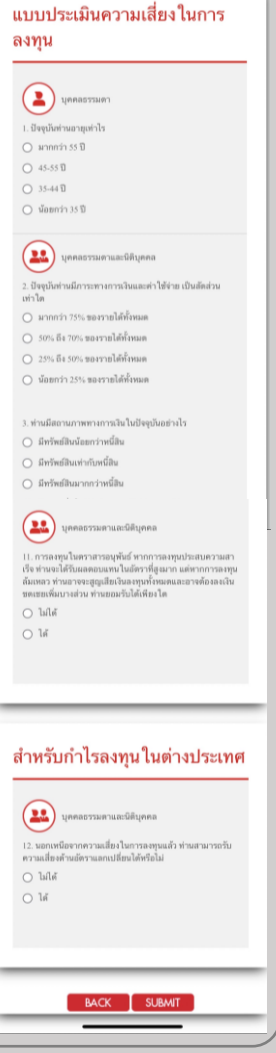

#### TA Watch

เป็นการส่งสัญญาณ Buy/Sell ของหลักทรัพย์ที่อยู่ใน SET100 จากนักวิเคราะห์หลักทรัพย์

| 14:23       |            |           | • <b>1</b> 4G |         |  |
|-------------|------------|-----------|---------------|---------|--|
| ET 1,561.87 | +37.98 40, | 172 SET   | Pre-Ope       | n2 💷    |  |
| Index O     | Daily O    | ▲ Symbol  | 0             | 14      |  |
| Symbol      | Last       | AIRA Sign | al MJ         | ACD +   |  |
| AGRI        | 228.83     |           |               | 3.7764  |  |
| .AGRO       | 425.87     |           |               | 5.1910  |  |
| AGRO-m      | 82.68      |           |               | -2.1363 |  |
| .AGRO-ms    | 82.68      |           |               | -2.1363 |  |
| AUTO        | 499.15     |           |               | -9.7145 |  |
| .BANK       | 367.55     | T         | A Watch       |         |  |
| .COMM       | 36,473     | F         | ) Watch       |         |  |
| .CONMAT     | 8,717.93   | ві        | ds            |         |  |
| CONS        | 63.07      | ·         | akar          |         |  |
| CONSUMP     | 63.42      | 63.42     |               |         |  |
| CONSUMP-m   | 42.45      | .45 Quot  |               | e       |  |
| .CONSUMP-ms | 42.45      | N         | News          |         |  |
| .ENERG      | 21,944     | . A:      | Aspen         |         |  |
| ETRON       | 11,705     | - St      | Stock In Play |         |  |
| FASHION     | 697.14     | · T/      | TA Chart      |         |  |
| FIN         | 3,992.22   | F         | undame        | ntal    |  |
| FINCIAL     | 146.65     | C         | hat           |         |  |
| .FINCIAL-m  | 67.23      |           |               |         |  |
| FINCIAL-ms  | 67.23      | R         | efresh        |         |  |
| FOOD        | 12,080     | S         | etting        |         |  |
| HELTH       | 7,003.90   | Lo        | ogout         |         |  |
| .HOME       | 24.14      |           | hout          |         |  |
| ICT         | 121 00     | -         | Jour          |         |  |

#### FD Watch

การแสดงค่าทางการเงินต่างๆ เช่น P/E P/BV Yield Close Market Cap เป็นต้น

| 14:23        |           |           |         | <b>111</b> 46 |         |
|--------------|-----------|-----------|---------|---------------|---------|
| SET 1,561.87 | +37.98    | 40,172    | SET     | Pre-Open      | 2 1 991 |
| Sector Index | ♦ ♦       | Symbol    | 0       |               |         |
| Symb         | ol        | P/E       | P/B\    | ' Yie         | eld 🕨   |
| AGRI         |           | 7.93      | (       | .90           | 5.98    |
| AGRO         |           | 16.28     | 1       | .62           | 2.46    |
| AUTO         |           | 11.04     | (       | .98           | 4.38    |
| BANK         |           | 8.18      | (       | .65           | 2.52    |
| COMM         |           | 31.80     |         | .42           | 1.39    |
| CONMAT       |           | 13.21     | -       |               |         |
| CONS         |           | 1129.66   |         | watch         |         |
| CONSUMP      |           | 20.73     | FD      |               |         |
| ENERG        |           | 10.73     | Bic     | ls            |         |
| ETRON        |           | 60.92     | Tie     | kor           |         |
| FASHION      |           | 16.92     | T IC    | Rei           |         |
| FIN          |           | 17.30     | Qu      | ote           |         |
| FINCIAL      |           | 11.98     | Ne      | ws            |         |
| FOOD         |           | 17.64     | Δs      | nen           |         |
| HELTH        |           | 23.28     |         |               |         |
| HOME         |           | 0.00      | Sto     | ock In P      | lay     |
| ICT          |           | 49.15     | TA      | Chart         |         |
| IMM          |           | 15.40     | Fu      | ndamer        | ital    |
| INDUS        |           | 12.65     | Ch      | at.           |         |
| INSUR        |           | 0.00      | CII     | at            |         |
| MEDIA        |           | 35.39     | Po      | freeh         |         |
| MINE         |           | 0.00      | Re      | nesii         |         |
| PAPER        |           | 9.49      | Set     | tting         |         |
| PERSON       |           | 20.88     | Log     | gout          |         |
| PETRO        |           | 10.00     | Ab      | out           |         |
| w 1          |           |           | 2       | 4             |         |
| Index Wa     | tch Buy/S | Sell Port | folio E | Service       | More    |

### Bids

ตามติดราคาเสนอซื้อเสนอขายได้พร้อมกัน หลายตัว

แสดงรายการซื้อขายล่าสุดของหลักทรัพย์ สัญญาซื้อขายล่วงหน้า

| C           |           |          |              |       |
|-------------|-----------|----------|--------------|-------|
| 14:23       |           |          | •11 4G       | )     |
| ET 1,561.87 | +37.98 40 | ),173 SE | Pre-Opena    | 2 🚅   |
| Favourite   | Favo      | urite 1  |              |       |
| IVL         |           | 3        | 5.00         | +1.25 |
| High        | 35.25     | Ceiling  |              | 43.75 |
| Low         | 34.25     | Floor    |              | 23,70 |
| Vol         | Bid       | Off      | r Vo         | ol    |
| 84,100      | ATO       |          | TA Watch     |       |
| 2,400       | 36.75     |          | ED Watch     |       |
| 2,700       | 36.50     | 4        | Ride         | _     |
| 6,000       | 35.50     |          | Ticker       |       |
| 51,700      | 35.25     |          | Quote        |       |
|             |           |          | News         |       |
| PTT         |           | 3(       | Aspen        |       |
| High        | 30.50     | Ceiling  | Stock In Pla | ay    |
| Low         | 30.00     | Floor    | TA Chart     |       |
| Vol         | Bid       | Off      | Fundament    | tal   |
| 474,900     | ATO       |          | Chat         |       |
| 100         | 32.00     | 1        |              |       |
| 13,800      | 31.75     |          | Refresh      |       |
| 5 000       | 31 50     |          | Setting      |       |
| 5,000       | 31.30     |          | Logout       |       |
| 200         | 31.00     |          | About        |       |
| *           | =         | -        | 4            |       |

|           | _     | _        | _         |             |                 |
|-----------|-------|----------|-----------|-------------|-----------------|
| 14:       | 24    |          |           | <b>1</b> 40 |                 |
| SET 1,561 |       | +37.98   | 40,173 SE | r Pre-Ope   | n2 1            |
|           | SI    | T TFEX   | Both      | Filter      |                 |
| HSI28P2   | 303D  | s        | 2,        | 000 🔻       | Groupin<br>0.60 |
| HSI28P2   |       |          | 60,       | 000 🔻       | 0.60            |
| HSI28P2   | 303D  |          | 20,       | 000 🔻       | 0.60            |
| HSI28P2   | 303D  |          | 40,       | 000 🔻       | 0.60            |
| HSI28P2   | 303D  | в        | 10,       | 00 🔻        | 0.60            |
| HSI28C2   | 306B  | S        | 486,      | 100 🔺       | 0.65            |
| HSI28P2   | 303E  | S        | 10,       | TA Watch    |                 |
| BABA80    |       | в        | 90,       |             |                 |
| BABA80    |       | в        | 83,       | FD Watch    |                 |
| BABA80    |       | в        |           | Bids        |                 |
| BABA80    |       | в        | 6,        | Ticker      |                 |
| BABA80    |       | в        | 5,        | Quete       |                 |
| BABA80    |       | в        | З,        | Quote       |                 |
| BABA80    |       | в        |           | News        |                 |
| BABA80    |       | в        | 3,        | Aspen       |                 |
| BABA80    |       | в        | 3,        | Stock In F  | Play            |
| BABA80    |       | в        | 1,        | TA Ob       |                 |
| BABA80    |       | в        | 5,        | TA Chart    |                 |
| BABA80    |       | в        |           | Fundame     | ntal            |
| HSI28P2   | 303D  |          | 84,       | Chat        |                 |
| HSI28P2   | 303D  |          | 5,        |             |                 |
| HSI28P2   |       |          |           | Refresh     |                 |
| HSI28P2   | 303D  |          | 10,       | Setting     |                 |
| HSI28P2   |       |          | 10,       | octang      |                 |
| HSI28P2   |       |          | З,        | Logout      |                 |
| HSI28P2   |       |          |           | About       |                 |
| ~         | *     | =        | -         | <b>4</b>    |                 |
| Index     | Watch | Buy/Sell | Portfolia | o E-Service | More            |

แสดงข้อมูลราคา และ 5 Bids 5 Offers แบบ Real-time โดย สามารถเลือก Symbol ที่สนใจ/Favorite 1-5/My Port ได้

# @irade More (010)

ติดตามราคาหลักทรัพย์/สัญญาซื้อขาย ล่วงหน้าพร้อมข้อมูลอื่นๆ เป็นรายตัวได้

| 14:24       | 1     |            |           | .11     | 4G      | 1. J  |
|-------------|-------|------------|-----------|---------|---------|-------|
| SET 1,561.8 |       | 37.98 40,  | 173 SET   | Pre-0   | Open2   | 99    |
| PTT PUBLIC  | COMPA | NY LIMITED |           |         |         | ASPEN |
| PTT         |       |            | 30.2      | 5       | +2      | 0.75  |
| P.Close     | 29.5  | 0 Pj2Prc   | 30.50     | Pj2VI   | 1,31    | ,800  |
| High        | 30.5  | 0 Ceil     | 38.25     | Vol     | 30,48   | ,000  |
| Low         | 30.0  | 0 Floor    |           | Val(K)  | 92      | ,280  |
| Avg         | 30.2  | 2          |           |         |         | More  |
| 30.50       |       | M-1        |           |         |         |       |
| N           | w-    | ~~~J`      |           | TA Wa   | tch     |       |
| 30.00       |       |            |           | FD Wa   | tch     |       |
| 29.50       |       |            |           | Bids    |         |       |
|             | 1     |            |           | Ticker  |         |       |
| Vol         |       | Bid        | Offe      | Quot    | P       |       |
| 474         | 900   | ATO        | 4         |         |         |       |
|             | 100   | 32.00      | 28        | News    |         |       |
| 13,         | 800   | 31.75      | 29        | Aspen   |         |       |
| 5           | 000   | 31.50      | 29        | Stock   | n Plav  |       |
|             | 200   | 31.00      | 30        | Stock   | iii iay |       |
|             |       | Tick       | er        | TA Cha  | art     |       |
| Time        | Side  | Volume     |           | Fundar  | mental  |       |
| 12:29:49    | S     | 600        |           | Chat    |         |       |
| 12:29:40    | s     | 2,200      |           |         |         |       |
| 12:29:41    |       | 1,700      |           | Refres  | h       |       |
| 12:29:42    |       | 2,500      |           | riches  |         |       |
| 12:29:42    | в     | 5,500      |           | Setting |         |       |
| 12:29:43    |       | 2,500      |           | Logout  |         |       |
| 12:29:44    |       | 2,500      |           | About   |         |       |
| 10.00.45    | +     | =          |           |         |         |       |
| Index       | Watch | Buy/Sell   | Portfolio | E-Servi | ice I   | More  |

แ**ส**ดงข่าวเกี่ยวกับหลักทรัพย์ที่เลือก

|                                                               | _                   |
|---------------------------------------------------------------|---------------------|
| 14:24                                                         | 📶 4G 🔲              |
| SET 1,561.87 +37.98 40,178 SE                                 | T Pre-Open2 🚅       |
| SET 🗘 🚍 - ALL 🗢 PTT                                           |                     |
| 15/03/2023 13:26:31 BCP<br>รายงานความเห็นที่ปรึกษาทางการเงินไ | อิสระ ก่อรายการได้  |
| 15/03/2023 13:25:17 BBGI<br>รายงานความเห็นของที่ปรึกษาทางการ  | เงินอิสระเกี่ยวกับร |
| 15/03/2023 13:22:23 TNDT<br>กำหนดการใช้สิทธิของ TNDT-W1 (ครั้ | (d                  |
|                                                               | TA Watch            |
| 15/03/2023 13:18:47 BBGI                                      | FD Watch            |
| เผยแพวเอกสารการของมลามเป็ตูเกอง                               | Bics                |
| 15/03/2023 13:18:25 ALL                                       |                     |
| การกำหนดวันประชุมสามัญผู้ถือหุ้น ปร                           | Ticker              |
| 15/02/2022 12:17:06 604                                       | Quote               |
| แจ้งมติที่ประชมคณะกรรมการบริษัท ค                             | News                |
|                                                               |                     |
| 15/03/2023 13:11:32 TGPRO                                     | Aspen               |
| แจ้งการเผยแพรหนังสือเชิญประชุมสาม                             | Stock In Play       |
| 15/03/2023 13:11:04 TGPRO                                     | TA Chart            |
| กำหนดการใช้สิทธิของ TGPRO-W3                                  | Fundamental         |
|                                                               | Fundamental         |
| 15/03/2023 13:10:21 RPC                                       | Chat                |
| ។ ក្រោមការ អានជាទះភេពិភារចនាំសតាសេពីអី                        |                     |
| 15/03/2023 13:05:33 TAKUNI                                    | Refresh             |
| แจ้งการแต่งตั้งกรรมการ และเปลี่ยนแบ                           | Setting             |
| 15/03/2023 13:03:34 EPI                                       | Logout              |
| การเผยแพร่หนังสือเชิญประชุมใหญ่สา                             |                     |
|                                                               | About               |
|                                                               |                     |
| muex watch Buy/sen Portfoli                                   | o ciservice More    |

แตะไปที่เมนู ของหน้าจอเพื่อเรียกดู ฟังก์ชันต่างๆ ของ Aspen Mobile

แสดงจำนวนหุ้นที่เกิดการซื้องายในแต่ละ ราคา

| Market                                        | Watch                                        |         |                                                     |                   |                           | <b>* 22</b>                    |
|-----------------------------------------------|----------------------------------------------|---------|-----------------------------------------------------|-------------------|---------------------------|--------------------------------|
| 1 Day                                         | •                                            | 1       | 1                                                   | 2                 |                           |                                |
| Dow Jones<br>32,155.40<br>+336.26<br>+1.06%   | NASDAQ C<br>11,428.15<br>+239.31<br>+2.14%   |         | S&P 500<br>3,919.29<br>+63.53<br>+1.65%             |                   | TSX<br>19,6<br>+10<br>+0. | Comp<br>14.16<br>5.26<br>54%   |
| NI Ordinaries<br>7,263.10<br>⊧62.00<br>⊧0.86% | Nikkei 225<br>27,229.48<br>+7.44<br>+0.03%   |         | KOSPI Hai<br>2,379.72 19,<br>+30.75 +2<br>+1.31% +1 |                   | Han<br>19,4<br>+23<br>+1. | ) Seng<br>13.16<br>5.20<br>22% |
| ihanghai Co<br>1264.27<br>-18.96<br>-0.58%    | Taiwan Wei<br>15,387.59<br>+27.17<br>+0.18%  | <b></b> | FTSE STI<br>3,170.53<br>+40.78<br>+1.30%            | .TA<br>FD<br>Bid  | Wate<br>Wate              | រក :<br>                       |
| akarta Comp<br>,640.29<br>1.52<br>0.02%       | PSE Comp<br>6,453.24<br>+59.91<br>+0.94%     |         | SET Est.<br>1,562.19<br>+38.30<br>+2.51%            | Tic               | ker<br>ote                |                                |
| €ET<br> ,561.87<br>⊦37.98<br>⊦2.49%           | SET50<br>935.15<br>+24.44<br>+2.68%          |         | SET50 Fut.<br>933.60<br>+28.20<br>+3.11%            | Nev<br>A<br>Sto   | ws<br>sper<br>ck Ir       | 1<br>I Play                    |
| /ietnam 30<br>i,063.68<br>⊧26.33<br>⊧2.54%    | BSE Sensex<br>58,063.88<br>+163.69<br>+0.28% |         | FTSE 100<br>7,637.11<br>+88.48<br>+1.17%            | TA Char<br>Fundam |                           | t<br>nental                    |
| CAC 40<br>7,141.57<br>⊦130.07<br>⊦1.86%       | Gold Spot<br>1,901.32<br>-2.71<br>-0.14%     |         | Silver Spot<br>21.74<br>+0.04<br>+0.18%             | Cha<br>Ref        | at<br>resh                |                                |
| Brent Spot<br>18.36                           | EUR/USD                                      |         | GBP/USD<br>1.2148                                   | -Set<br>Loç       | ting-<br>jout             |                                |

| 1      | 14:24     |         |                |         |           | 3         |
|--------|-----------|---------|----------------|---------|-----------|-----------|
| SET 1  | 561.87    | +37.98  | 40,178         |         | Pre-Op    | in2 🕬     |
| PTT    |           | Р       | TT PUBL        |         | IPANY LI  | AITED     |
| Deals  | Sell Vol  | Bid Vol | Price<br>33.25 | Offer V | /ol Buy   | /ol Deals |
|        |           |         | 33.00          |         |           |           |
|        |           |         |                |         |           |           |
|        |           |         | 32.50          |         |           |           |
|        |           |         | 32.25          | -       |           |           |
|        |           | 100     | 32.00          |         | A watc    | 1         |
|        |           | 13,800  |                | F       | D Watc    | 1         |
|        |           | 5,000   | 31.50          | в       | ids       |           |
|        |           | 200     | 31,00          | т       | icker     |           |
|        |           |         | 30.50          | Q       | uote      |           |
|        | 6,121,000 |         | 30.25          | N       | lews      |           |
|        |           |         | 30.00          | A       | spen      |           |
|        |           |         | 29.75          | _       | Stock II  | n Play    |
|        |           |         | 29.50          |         | A Chart   |           |
|        |           |         |                | F       | undam     | ental     |
|        |           |         |                | с       | hat       |           |
|        |           |         |                | _       |           |           |
|        |           |         |                | R       | erresn    |           |
|        |           |         |                | s       | etting    |           |
|        |           |         |                | L       | ogout     |           |
| 517    | 25.78%    |         |                | Α       | bout      |           |
| 10 day | *         |         | all Dog        | falla   | E Sapulan |           |

Odd Lot : แสดงกระดานสำหรับซื้องาย เศษหุ้นเมื่อเลื่อนหน้าจอลงมาด้านล่าง

# @irade More (070)

### TA Chart

"กราฟราคาหุ้น" การนำราคาหุ้นในแต่ละวันมาเรียงต่อกัน ตัวช่วย สำคัญที่ทำให้นักลงทุนสามารถจับจังหวะซื้อขายหรือกำหนด กลยุทธ์การลงทุนได้อย่างเหมาะสมมากยิ่งขึ้น

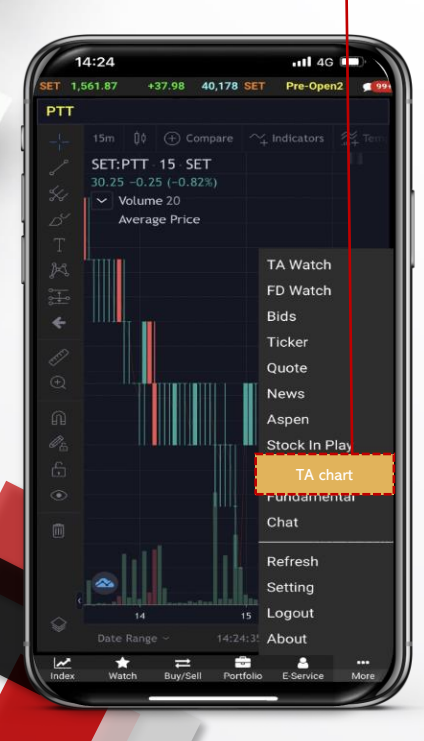

#### undamental

แสดงข้อมูลพื้นฐานบริษัท, งบการเงิน, ผลประกอบการ และอัตราส่วนทางการเงิน

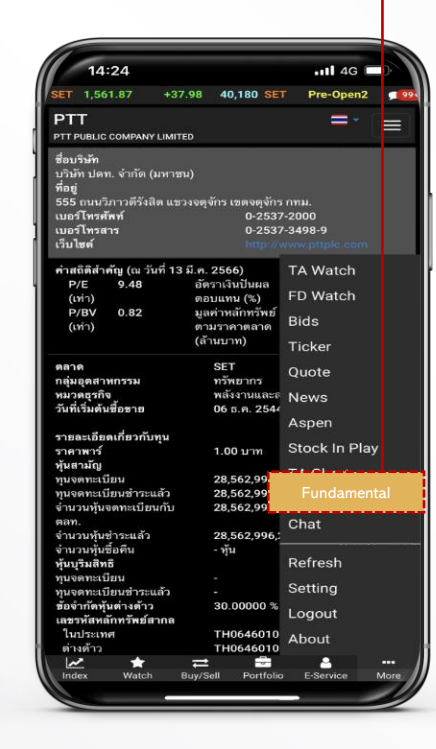

### Chat

เป็นช่องทางในการรับข่าวสารและสื่อสารกับ ผู้แนะนำการลงทุนของท่านหรือบริษัทได้

#### Setting

เป็นส่วนที่เราสามารถตั้งเตือนราคาหุ้น Most Active และ Order Matched ได้

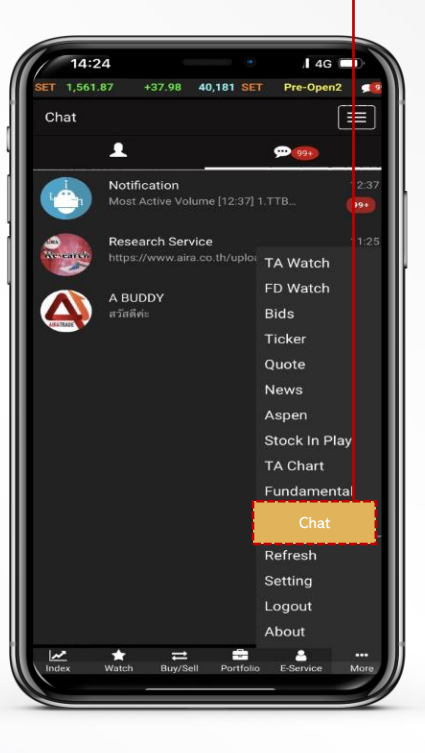

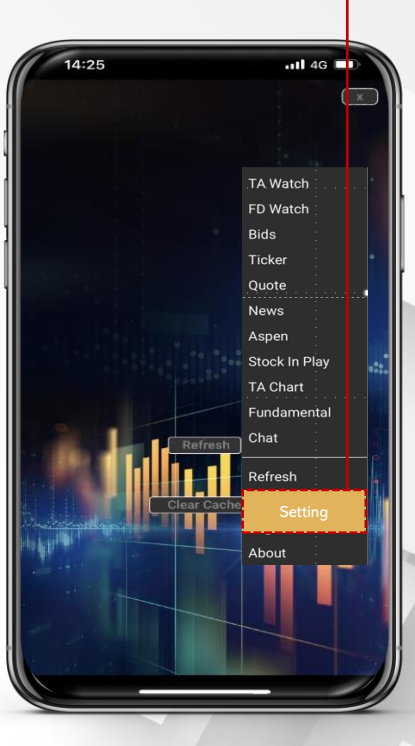

# @irade More (00)

### Setting

เป็นส่วนที่เราสามารถตั้งเดือนราคาหุ้น Most Active และ Order Matched ได้

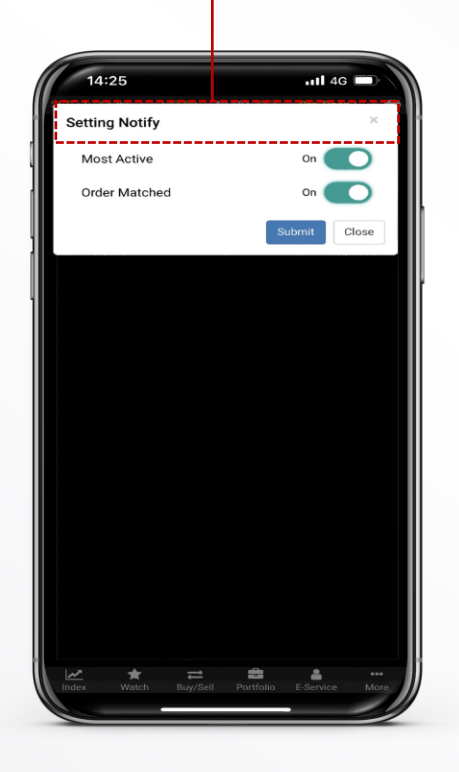

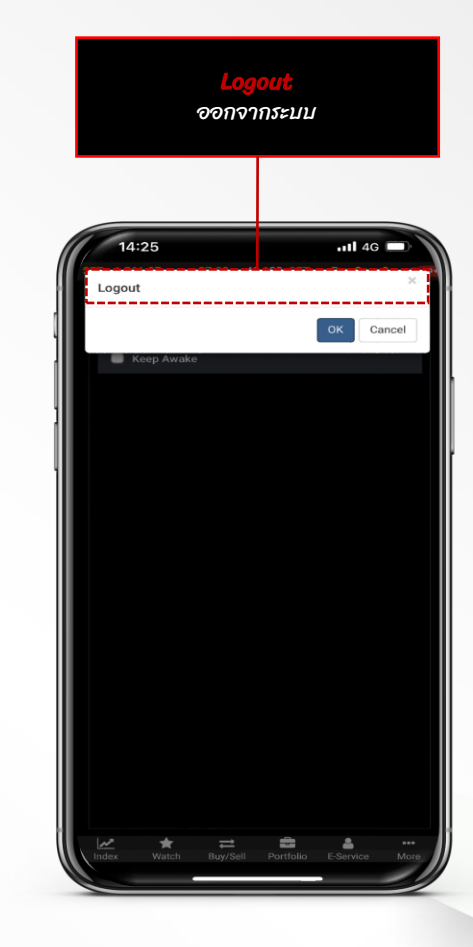